# **おべんとね!っと** 利用について 会社コード:yasuda\_ed 安田学園専用です

# 1. 申込について

- •4月9日(水)運用スタート
- •利用可能日は月曜日から金曜日
- ・当日申し込みの締切時間は8時15分
- ・事前予約は2週間先まで可能
- •試験期間や午前授業等は注文できません
- •ご飯の量は「並盛」のみ
- •定価560円(税込)

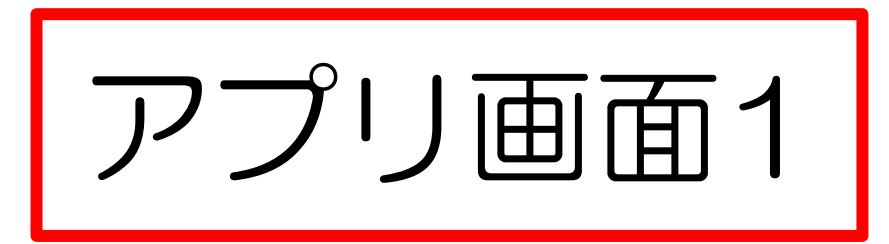

## 会社コード: yasuda\_ed 利用者ID パスワード後 ログインしてください。

| ←                          | ごろうんとね!っと                          | =          |
|----------------------------|------------------------------------|------------|
| 会社コ <sup>.</sup><br>yasuda | ード<br>a_ed                         |            |
| 利用者                        | ID                                 |            |
| パスワ                        | ード                                 |            |
|                            | 会社コード、利用者IDを忘<br>パスワードを忘           | れた方<br>れた方 |
|                            | ログイン                               |            |
| 新規個                        | 人登録はこちら                            |            |
| ©NISSHO                    | ELECTRONICS CORPORATION All Rights | Reserved.  |
|                            |                                    |            |
|                            |                                    |            |
|                            |                                    |            |

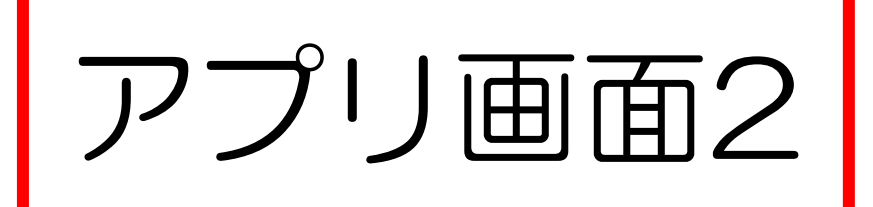

## 右側上にある ≡をクリック メニュー画面に移動

|                                               | ≡       |
|-----------------------------------------------|---------|
| ♪ ご指定の検索条件では、該当あります ん。                        | t       |
| 今日のお弁当                                        |         |
| OOOO <b>様</b><br>■安田学園                        | アウト     |
| ■ ×二→                                         |         |
| FAQ システムに関するお問い合わせ                            |         |
| ©NISSHO ELECTRONICS CORPORATION All Rights Re | served. |
|                                               |         |
|                                               |         |
|                                               |         |
|                                               |         |
|                                               |         |

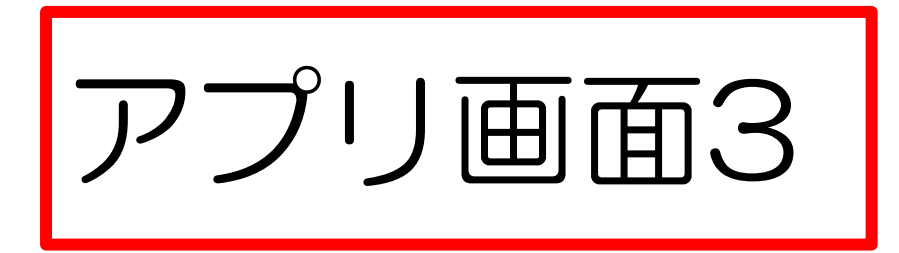

## 2週間先までのお弁当を クリックすると 申込ページに移動します。 \*間違い防止の為、行事等で注文が 不要な日は表示されません。 (体育祭・試験期間・午前授業など)

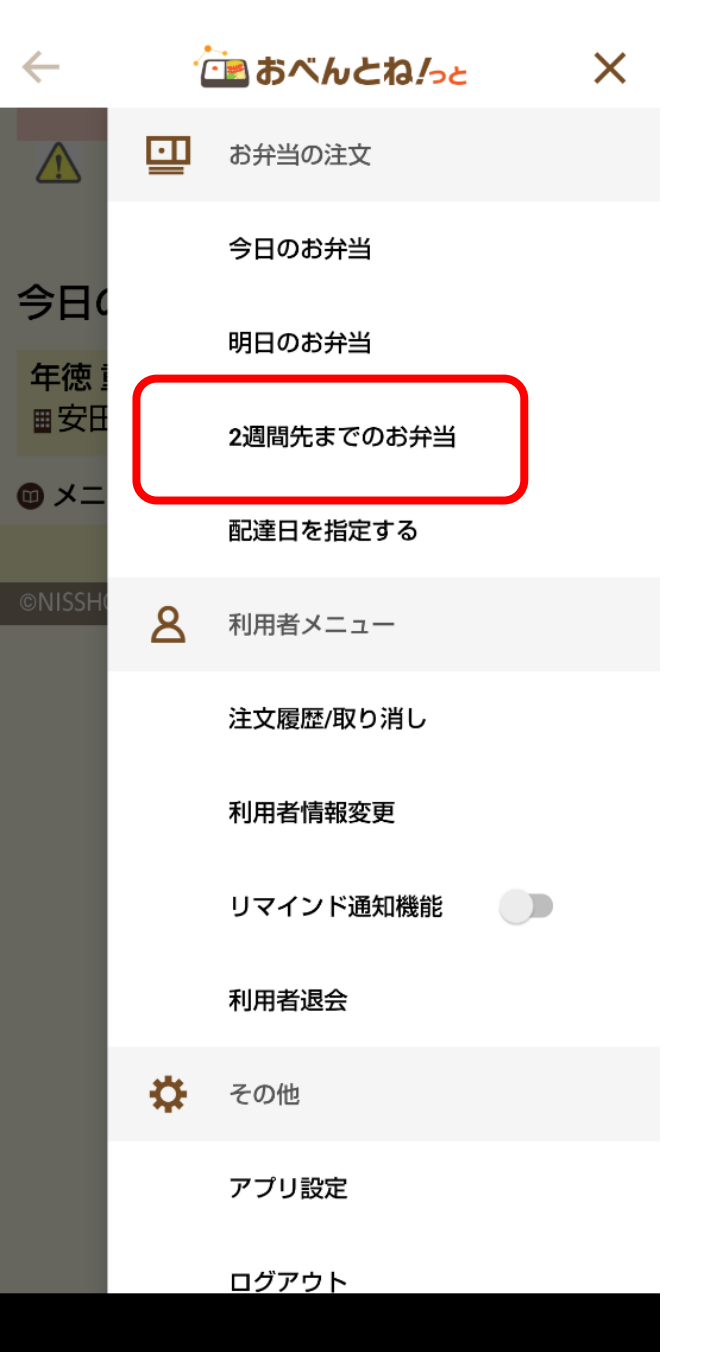

## 2. 配達について

・配達場所は個人登録時にクラスを入力
 クラス毎に本館・北館・南館に配達します

・お昼休みに所定の場所から受取
 申し込みリストに自分の名前を確認して下さい
 取り間違え防止の為、名簿に

アプリ画面4

左側1ページ画面、 下にスクロールする と日付が進みます。 右側がスクロール後 の画面です。

| - <sup>-</sup>                                                                                                    |                                                                                                    |
|----------------------------------------------------------------------------------------------------|----------------------------------------------------------------------------------------------------|
|                                                                                                    | ム に見まべんとわしょう                                                                                                    |
| ログアウト                                                                                                    |                                                                                                    |
| ■安田学園                                                                                                    | ※アレルギーは特定原材料7品目とナッツ類の表示をし                                                                                                    |
| )メニュー※お気に入りのみを表示させる方法                                                                                                    | ております                                                                                                    |
| <mark>配達日:2023/03/07(火)</mark><br>締切 2023/03/07 09:00<br>嵯峨野 第一工場 (03-3555-3861) Sランチ(ライス<br><sup>並)</sup>                                                                                  | <mark>配達日:2023/03/08(水)</mark><br>締切 2023/03/08 09:00<br>嵯峨野 第一工場 (03-3555-3861) Sランチ(ライス<br>並)                                                                                              |
| <br>銀鮭の塩焼き 越冬キャベツメンチ                                                                                                    | エビ天、イカ天 肉じゃが                                                                                                    |
| <sup>定価 530円(税込)</sup><br>数量: 1 → 注文する                                                                                                    | 定価 530円 (税込<br>数量:1 ~ 注文する                                                                                                    |
| 銀鮭の塩焼き 越冬キャベツメンチ<br>和風コールスローサラダ<br>たけのこ金平<br>切干大根煮<br>ウインナー入り炒り卵<br>漬物<br>カロリー:737kcal(おかず394kcal/ごはん343kcal)<br>塩分:2.6g<br>アレルギー品目:卵、乳成分、小麦<br>美味しい鱼<br>※アレルギーは特定原材料7品目とナッツ類の表示をし<br>ております | エビ天、イカ天 肉じゃが<br>ベーコンときゃべつのソテー<br>カニカマと若布のサラダ<br>ほうれん草の胡麻和え<br>漬物<br>カロリー:734kcal(おかず391kcal/ごはん343kcal)<br>塩方:3g<br>アレルギー品目:卵、乳成分、小麦、えび、かに<br>嵯峨野のオススメ<br>※アレルギーは特定原材料7品目とナッツ類の表示をし<br>ております |
|                                                                                                    | 縮切 2023/03/09 09:00<br>嵯峨野 第一工場 (03-3555-3861) Sランチ(ライス                                                                                                    |

#### 配達日:2023/03/08(水)

厚切りハムカツ 豚野菜炒め

### 本館・北館・南館に クラス毎に配達します <sup>クラス表示については</sup> 貫1A・貫4C・高1D・高2Fなど

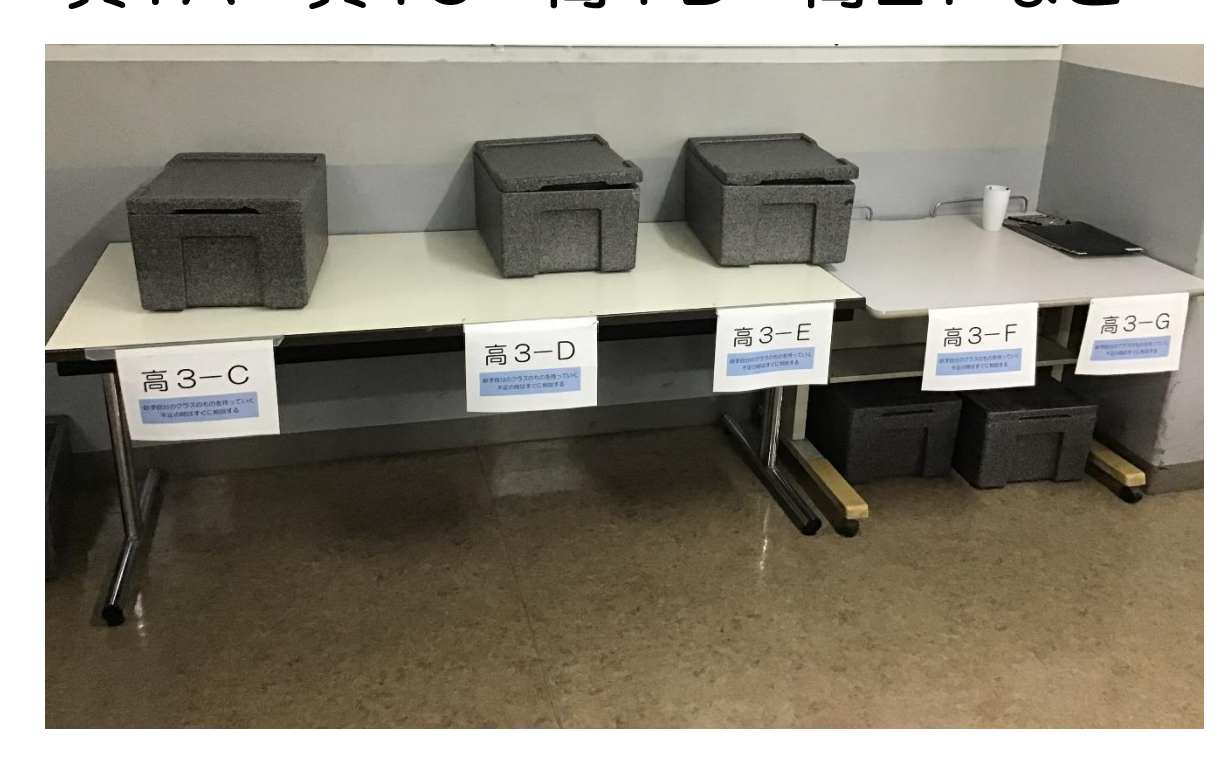

### 注文者リスト 個人名が記載されます

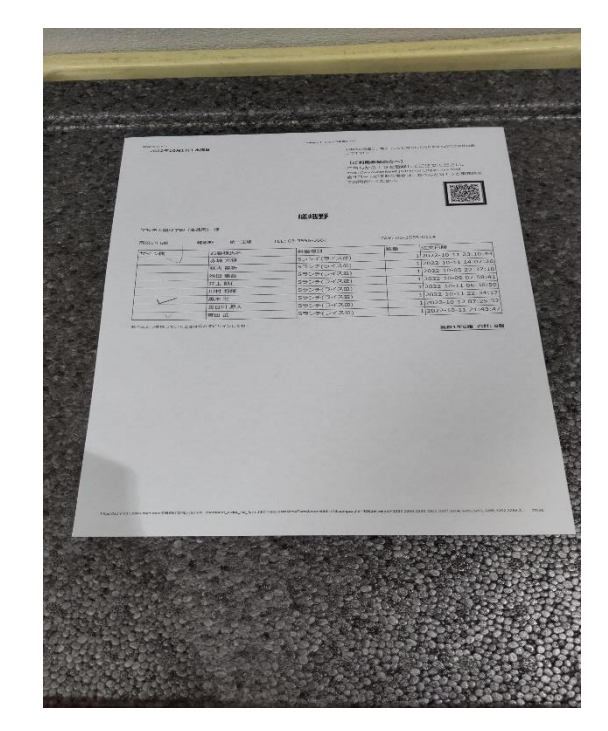

## 3. 容器返却について

・ 返却は配達場所にお昼休み中に返却してください

割り箸、食べ残しは容器の中に入れたままにしてください

\*業者がそのまま回収します

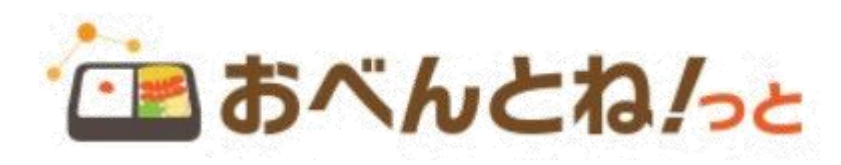

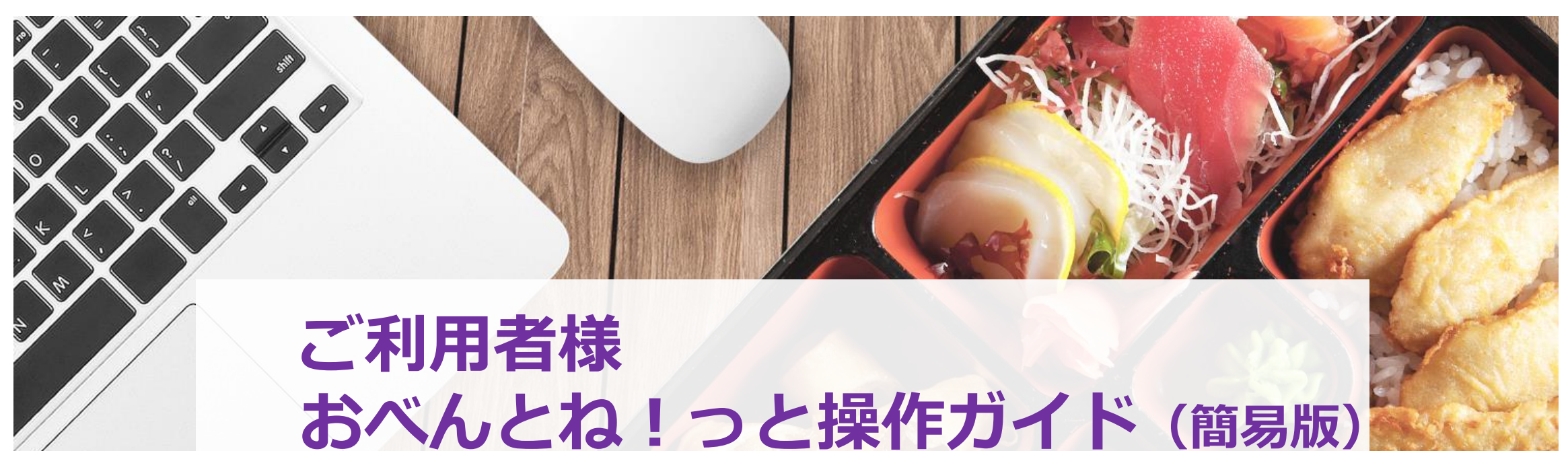

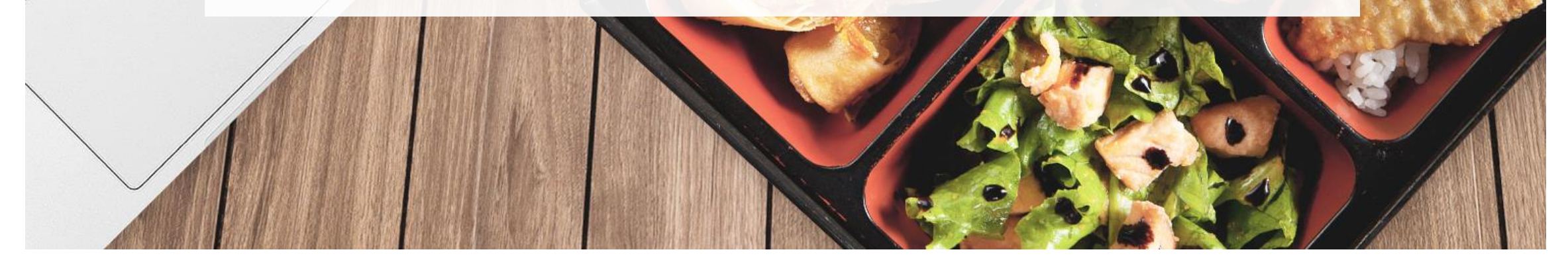

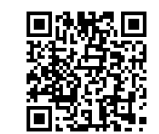

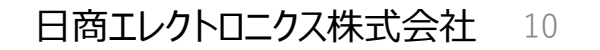

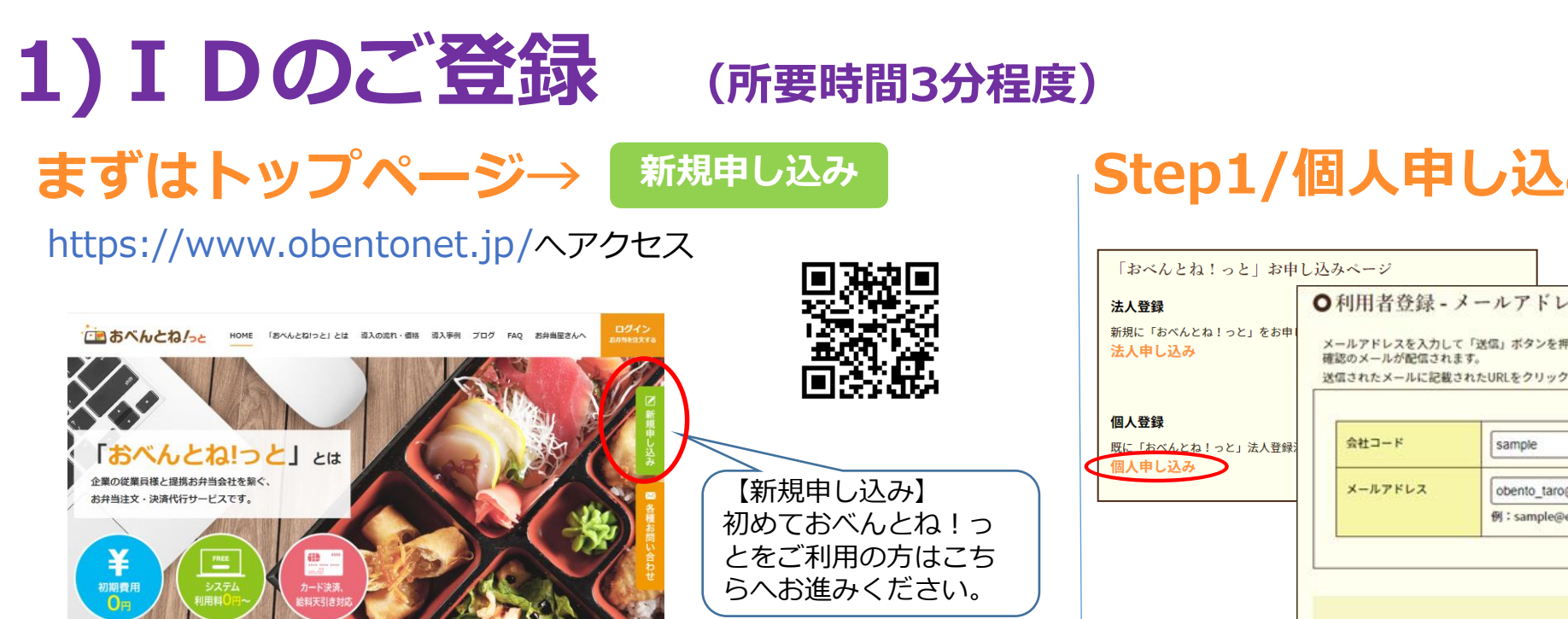

#### Step1/個人申し込み→メールアドレス確認

|  | 「おべんとね!っと」お申                                                                                             | し込みページ ヘ利田老券録 メールアビレフ旅初                                                                                               |
|--|----------------------------------------------------------------------------------------------------|----------------------------------------------------------------------------------------------------|
|  | 法人登録<br>新規に「おべんとね!っと」をお申<br>法人申し込み<br>個人登録<br>既に「おべんとね!っと」法人登録<br>個人申し込み                                 | メールアドレスを入力して「送信」ボタンを押してください。<br>確認のメールが配信されます。        送信されたメールに記載されたURLをクリックし、利用者登録を行ってくた     御校専用コードを入力<br>yasuda_ed |
|  | メールアドレス     obento_taro@xxxxx.com       例:sample@example.jp (半角英数字で入力してくださ)     利用者様ご自身の       メールアドレス入さ |                                                                                                    |
|  |                                                                                                    | 送信                                                                                                    |

### Step2/受信メールクリック

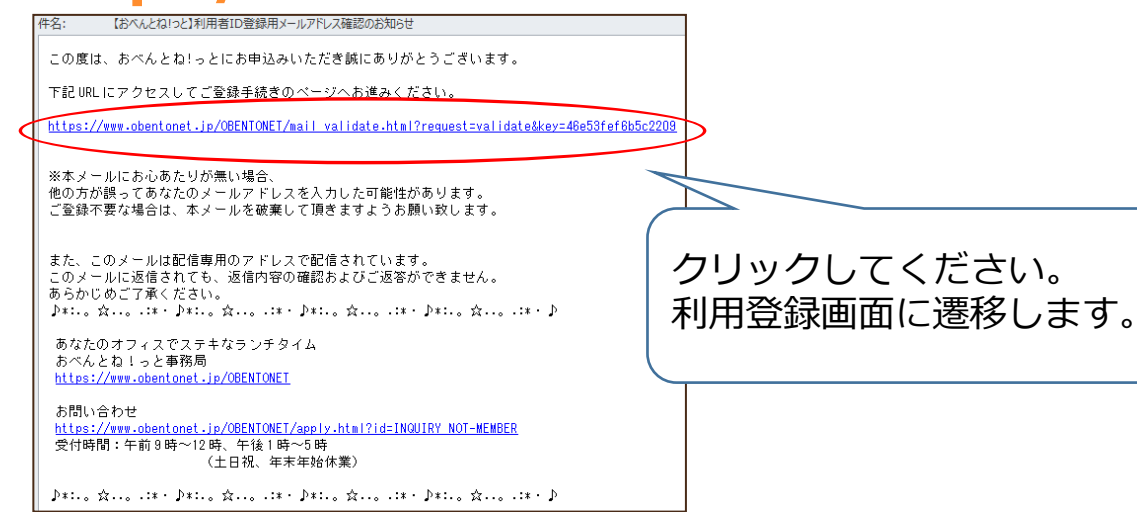

### Step3/登録フォーム記入

●新規利用者登録

メールアドレスを確認しました。メールアドレス以外の項目を入力して会員登録手続きをお続けください。

| 会社コード    | sample                                                    | 心 田 ナ い | 害把をブヨスノださい」              |
|----------|-----------------------------------------------------------|---------|--------------------------|
| 氏名(漢字) 💩 | 姓名<br>例:山田太郎                                              | 「ひ女な」   | 月報でこ記八へにとい↓<br>丸突を確認する】│ |
| 氏名(カナ) 🕺 | セイ     メイ       例: ヤマダタロウ (全角カナで入力してください。)                | ★★      | 【登録】完了★★                 |
| 利用者ID 参案 | (半角英数字・50文字以内で入力してください。)                                  |         |                          |
| パスワード 🖉  | (半角英数字・20文字以内で入力してください。)<br>(二)<br>※確認のためパスワードを再入力してください。 |         |                          |
| 性別       | ○ 指定なし                                                    |         | 11                       |

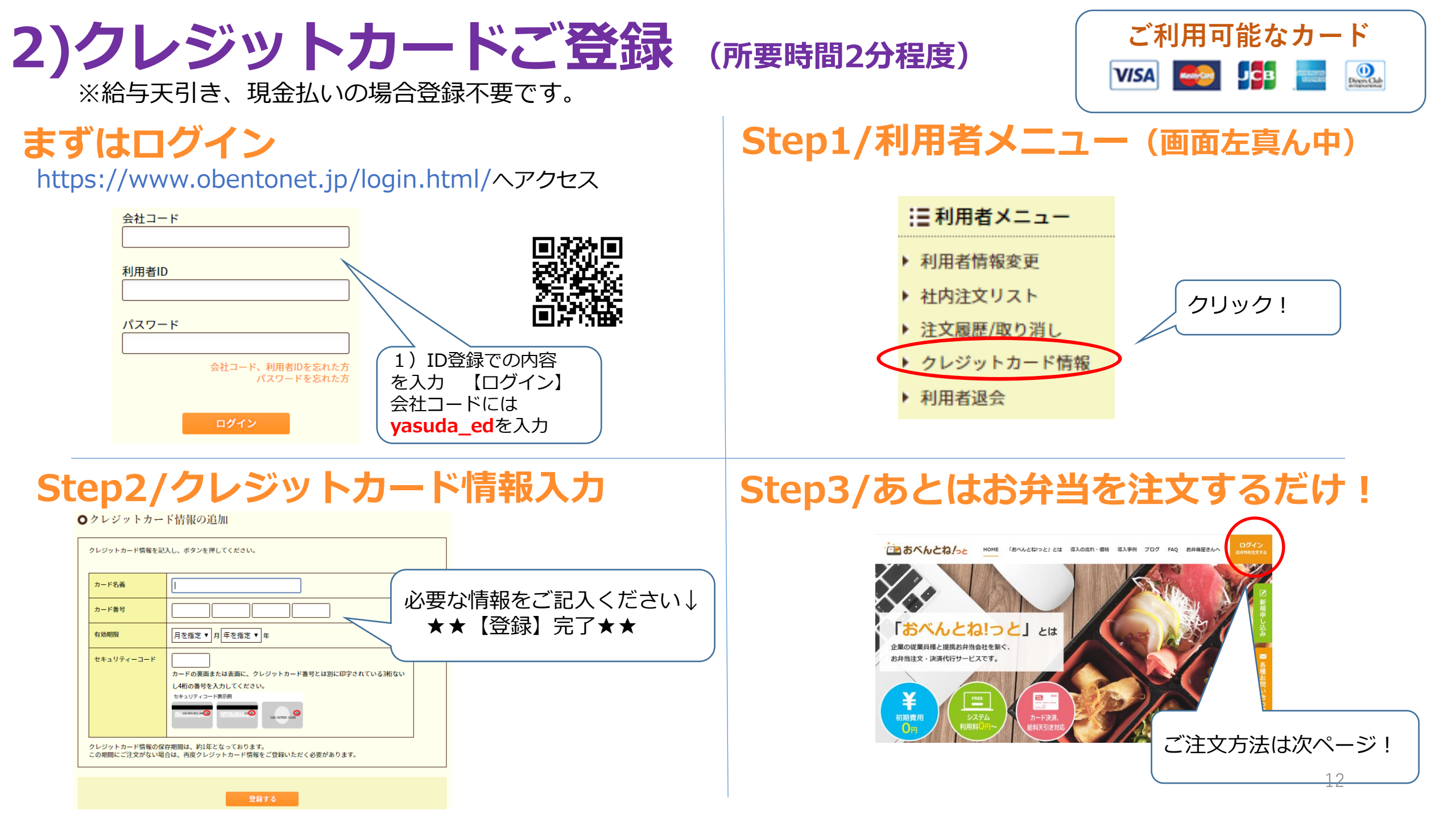

### 3)お弁当のご注文

### (所要時間3分程度)

### まずはログイン

https://www.obentonet.jp/login.html/ヘアクセス

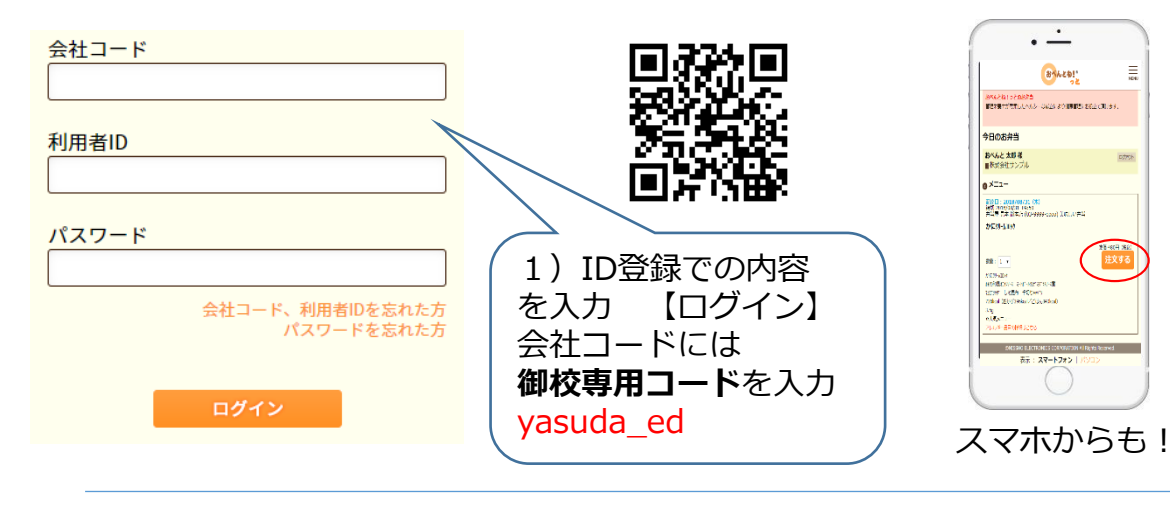

### Step1/注文するお弁当を選ぶ

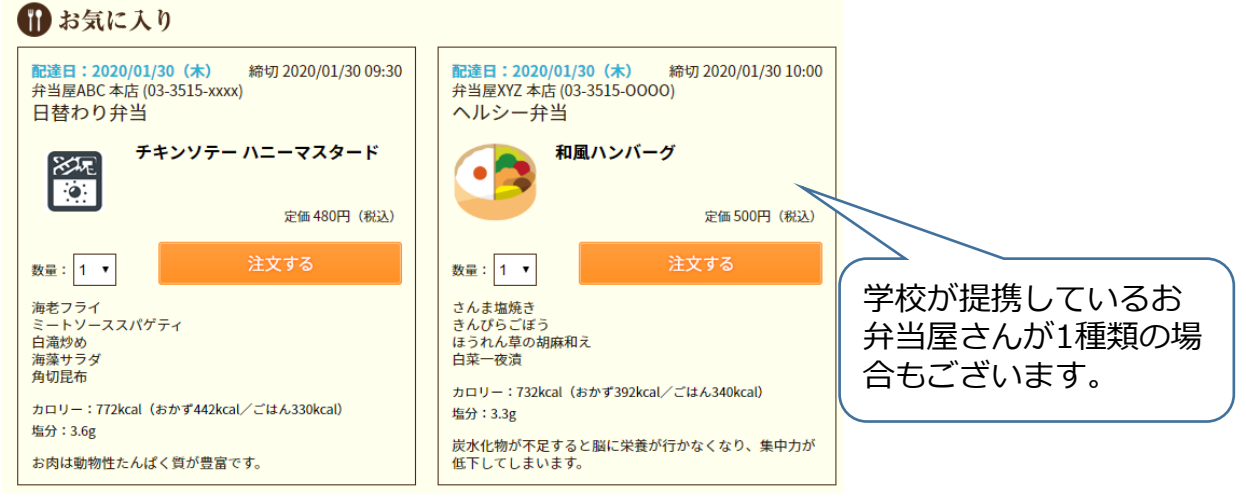

### Step2/注文へ進む

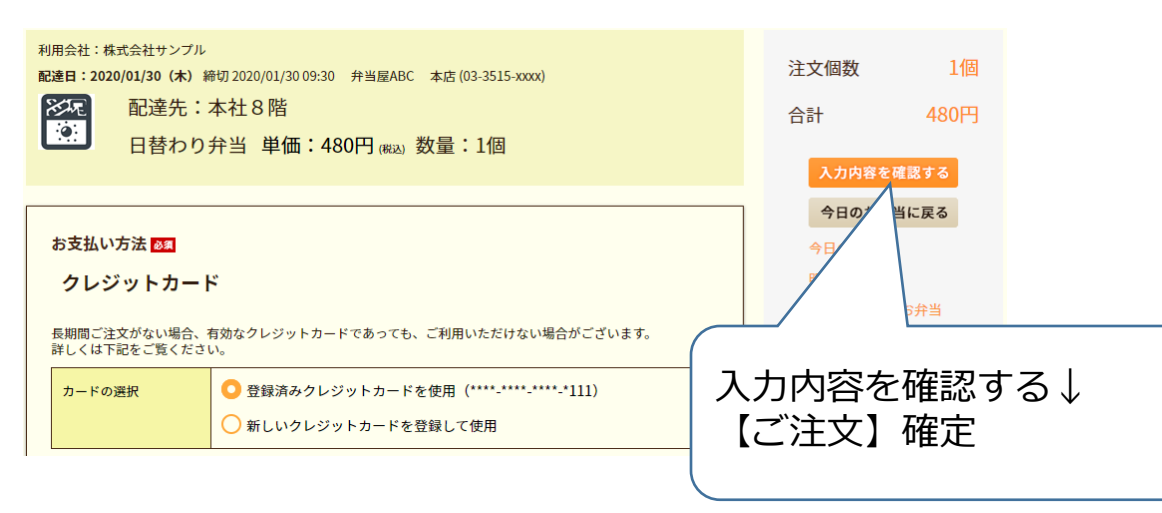

### ★おすすめ作業

お気に入りのお弁当の登録を行うと、上記Step1のように一番上に表示されます。 お気に入りのお弁当は、利用者メニュー、利用者情報変更から可能です。

#### :■利用者メニュー

#### ▶ 利用者情報変更

| 1 JULI DID TAXA             |            |                                                                        |   |
|-----------------------------|------------|------------------------------------------------------------------------|---|
| ▶ 社内注文リスト *                 | お気に入り弁当種別1 | 弁当屋ABC:日替わり弁当(ごはん大)                                                    |   |
| ▶ 注文履歴/取り消し                 | お気に入り弁当種別2 |                                                                        |   |
| ▶ クレジットカード <mark> </mark> - | お気に入り弁当種別3 | 弁当屋ABC:日間わり弁当(ごはんなし)<br>  弁当屋ABC:日替わり弁当(ごはんなし)<br>  弁当屋XYZ:元気弁当(ごはん普通) |   |
| ▶ 利用者退会                     | お気に入り弁当種別4 | ☆ 弁当屋XYZ:ヘルシー弁当(玄米)<br>☆ 弁当屋XYZ:ヘルシー弁当(おかずのみ) 1                        | 3 |
|                             |            |                                                                        | ] |

### 4) その他機能

注文・履歴確認・取消

| 社内注文リスト                   | ○注文履歴<br>過去に注文したことのある商品を確認することができます。<br>起達日順に表示しています。                                                                       |                              |
|---------------------------|----------------------------------------------------------------------------------------------------|------------------------------|
| 注文履歴/取り消し                 | ご希望の検索条件を入力してください。                                                                                                    |                              |
| クレジットカード情報<br>利用者退会       | <b>€28</b> 2017/08/31 ∭#+6[20                                                                                               | 17/09/07                     |
| 1                         | 207 W                                                                                                    | ik x                         |
| 指定した期間の集計結                | :果が                                                                                                    | 小計算                          |
| 表示されます。                   | 本美味しい弁当                                                                                                    | ¥ 960                        |
|                           | 80                                                                                                    | ¥960                         |
|                           | 2 計中1 計から2 計を表示しています。<br>1 15 ・<br>受注番号: ORDER-5171 注文日時: 2017/08/31/09:56<br>配連日: 2017/08/31 (木) 配連先: 1 局 弁当報例: 日替わり弁当 (大盛 |                              |
|                           | AND IN 450[7]                                                                                                    | CORRECTO                     |
|                           | 受注番号:ORDER-5179 注文日時:2017/08/31/15:12<br>配達日:2017/09/04 (月) 配達先:1稿 弁当種別:日替わり弁当 (大盛<br>のりごまチキン<br>数単:2個 900円                 | 0<br>0032200075<br>005220775 |
| 全にまた期間の注文一覧<br>定の取り消し/数量変 | が表示されます。<br>変更が可能です。                                                                                                    |                              |

### 2週間先までのお弁当

| ■利用者メニュー                        | <b>()</b> メニュー                                                                                                    |
|---------------------------------|----------------------------------------------------------------------------------------------------|
| 利用者情報変更<br>社内注文リスト<br>注文履歴/取り消し | 配達日:2017/08/31 (木)       締切 2017/08/31 10:00       弁当屋マニュアル 本店 (03-3515-xxxx)         麻婆豆腐       定価 450円(税込)         日替わり弁当(大盛)       数量:1       注文する |
| クレジットカード情報利用者退会                 | 配達日:2017/08/31(木) 締切 2017/08/21 09:50 弁当屋目太 総太庄 (02.9999.0000)                                                                                        |
| フお弁当の注文                         |                                                                                                    |
| 今日のお弁当<br>明日のお弁当                |                                                                                                    |
| 2週間先までのお弁当<br>配達日を指定9 る         |                                                                                                    |
| 幾能一覧紀                           | 介                                                                                                    |
| ■利用者メニュー                        | パスワードやお気に入りメニュー登録等、ご利用者様の情報を変更可能                                                                                                    |
| 利用者情報変更                         | 主文リストの確認や印刷用ページを表示                                                                                                    |
| 社内注文リスト<br>注文履歴/取り消し            | レージョン 注文の取り消しや個数の変更、注文内容の履歴を確認                                                                                                    |
| クレジットカード情報 📈                    |                                                                                                    |

利用者退会
 クレシットカート情報を登録・変更・削除か可能
 おべんとね!っとの退会を希望される場合にご使用
 今日のお弁当
 今日のお弁当を注文
 明日のお弁当を注文できます。
 2週間先までのお弁当
 財日のお弁当を注文できます。
 14

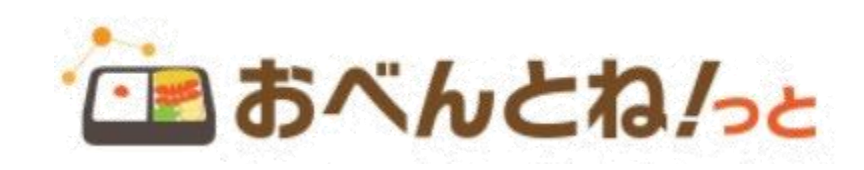

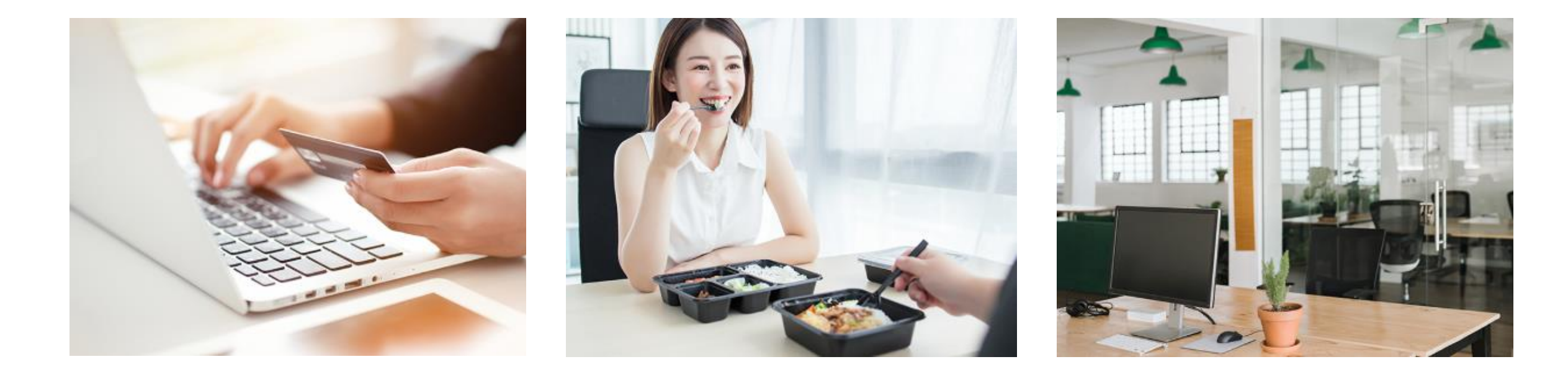

## あなたのオフィスでステキなランチタイム♪

詳細版の「ご利用者様のおべんとね!っと操作ガイド」は、下記より閲覧可能です。 https://www.obentonet.jp/client\_info/OBENTONET/infoimage/user/User\_manual.pdf

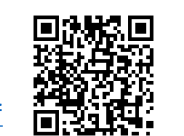

【システムに関する問合せ】

https://www.obentonet.jp/apply.html?id=INQUIRY\_NOT-MEMBER 午前9時~12時、午後1時~5時(土日祝、年末年始休業) ※配送やメニュー等につきましては、注文ページに表示されているお弁当屋さんへお問合せください。

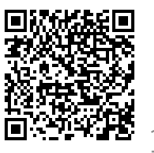